# Beheerde AnyConnect VPN-tunnel op ASA configureren

# Inhoud

Inleiding **Voorwaarden** Vereisten Gebruikte componenten Achtergrondinformatie Werken met beheertunnels Beperkingen Configureren Configuratie op ASA via ASDM/CLI VPN-profiel voor AnyConnect-beheer maken Implementatiemethoden voor AnyConnect Management VPN-profiel (Optioneel) Configureer een aangepast kenmerk om de configuratie van alle tunnels te ondersteunen Verifiëren Problemen oplossen Gerelateerde informatie Inleiding

Dit document beschrijft hoe u een ASA kunt configureren als de VPN-gateway verbindingen accepteert vanuit de Cisco AnyConnect Secure Mobility Client via de VPN-tunnel voor beheer.

# Voorwaarden

#### Vereisten

Cisco raadt kennis van de volgende onderwerpen aan:

- VPN-configuratie via Adaptieve Security Device Manager (ASDM)
- CLI-configuratie voor basis adaptieve security applicatie (ASA)
- X509-certificaten

#### Gebruikte componenten

De informatie in dit document is gebaseerd op de volgende software- en hardware-versies:

- Cisco ASA softwareversie 9.12(3)9
- Cisco ASDM-softwareversie 7.12.2
- Windows 10 met Cisco AnyConnect Secure Mobility-clientversie 4.8.03036

**Opmerking:** download het AnyConnect VPN-webimplementatiepakket (anyconnect-win\*.pkg or anyconnect-macos\*.pkg) vanuit de Cisco <u>Software Download</u> (alleen geregistreerde klanten). Kopieer de AnyConnect VPN-client naar het flitsgeheugen van de ASA dat moet worden gedownload naar de externe gebruikerscomputers om de SSL VPN-verbinding met de ASA tot stand te brengen. Raadpleeg <u>het</u> gedeelte <u>AnyConnect-client installeren</u> in de ASA-configuratiehandleiding voor meer informatie.

De informatie in dit document is gebaseerd op de apparaten in een specifieke laboratoriumomgeving. Alle apparaten die in dit document worden beschreven, hadden een opgeschoonde (standaard)configuratie. Als uw netwerk live is, moet u zorgen dat u de potentiële impact van elke opdracht begrijpt.

# Achtergrondinformatie

Een VPN-tunnel voor beheer zorgt voor verbinding met het bedrijfsnetwerk wanneer het clientsysteem is ingeschakeld, niet alleen wanneer een VPN-verbinding tot stand is gebracht door de eindgebruiker. U kunt patchbeheer uitvoeren op out-of-the-office endpoints, met name apparaten die niet vaak door de gebruiker, via VPN, worden verbonden met het kantoornetwerk. Endpoint OS login scripts die zakelijke netwerkconnectiviteit vereisen, profiteren ook van deze functie.

AnyConnect Management Tunnel stelt beheerders in staat om AnyConnect verbonden te hebben zonder tussenkomst van de gebruiker voordat de gebruiker zich aanmeldt. AnyConnectbeheertunnel kan werken in combinatie met Trusted Network Detection en wordt daarom alleen geactiveerd wanneer het eindpunt niet op de locatie beschikbaar is en is losgekoppeld van een door de gebruiker geïnitieerde VPN. AnyConnect-beheertunnel is transparant voor de eindgebruiker en wordt automatisch losgekoppeld wanneer de gebruiker VPN initieert.

#### Besturingssysteem/toepassing

ASA ASDM Windows AnyConnect versie MacOS AnyConnect versie Linux

#### Minimale versievereisten

9.0.1 7.10.1 4.7.00136 4.7.01076 Niet ondersteund

# Werken met beheertunnels

De AnyConnect VPN-agentservice wordt automatisch gestart nadat het systeem is opgestart. Het detecteert dat de beheerstunnelfunctie is ingeschakeld (via het VPN-profiel voor beheer) en start daarom de beheerclienttoepassing om een beheertunnelverbinding te starten. De toepassing van de beheersclient gebruikt de hostingang van het VPN-beheerprofiel om de verbinding te starten. Dan is de VPN-tunnel zoals gebruikelijk, met één uitzondering: er wordt geen software-update uitgevoerd tijdens een beheertunnelverbinding, omdat de beheerstunnel bedoeld is om transparant te zijn voor de gebruiker.

De gebruiker initieert een VPN-tunnel via de AnyConnect UI, die de beëindiging van de beheerstunnel activeert. Op de beëindiging van de beheerstunnel, gaat de inrichting van de gebruikerstunnel verder zoals gebruikelijk.

De gebruiker verbreekt de VPN-tunnel, waardoor de beheerstunnel automatisch wordt hersteld.

# Beperkingen

- · Gebruikersinteractie wordt niet ondersteund
- Op certificaat gebaseerde verificatie via het machinecertificaat Store (Windows) wordt alleen
   ondersteund
- Er wordt strikte controle van servercertificaten uitgevoerd
- Een particuliere proxy wordt niet ondersteund
- Een openbare proxy wordt niet ondersteund (ProxyNative waarde wordt ondersteund op platforms waar Native Proxy-instellingen niet worden opgehaald van de browser)
- AnyConnect-aanpassingsscripts worden niet ondersteund

Opmerking: Raadpleeg Info over de VPN-tunnelleiding voor beheer voor meer informatie.

# Configureren

In deze sectie wordt beschreven hoe u Cisco ASA kunt configureren als de VPN-gateway voor het accepteren van verbindingen van AnyConnect-clients via de VPN-tunnel voor beheer.

#### Configuratie op ASA via ASDM/CLI

Stap 1. Maak het AnyConnect-groepsbeleid. Naar navigeren Configuration > Remote Access VPN > Network (Client) Access > Group Policies. Klik Add.

**Opmerking:** het is aan te raden om een nieuw AnyConnect-groepsbeleid te maken dat alleen voor de AnyConnect-beheerstunnel wordt gebruikt.

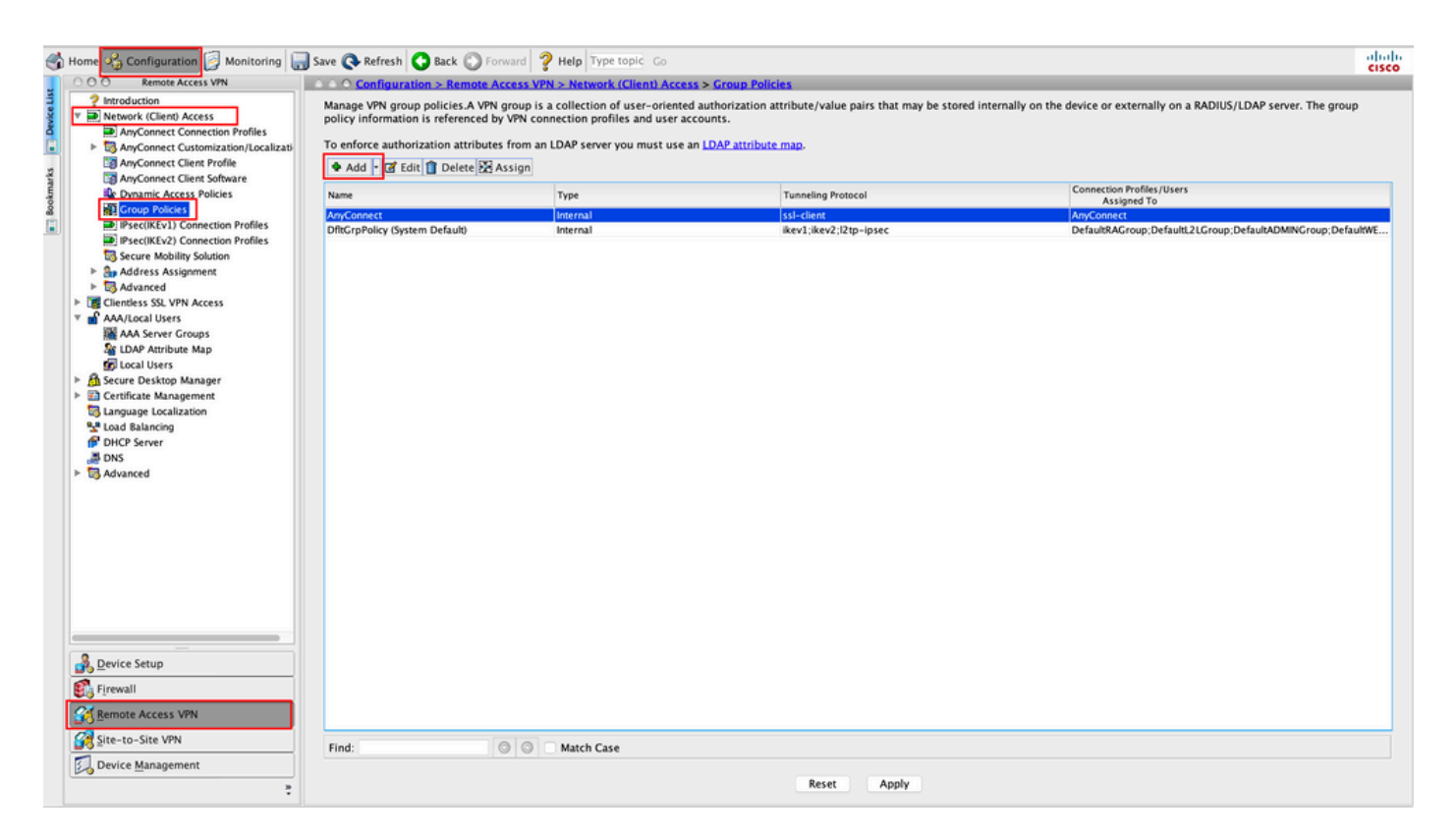

Stap 2. Een Name voor het groepsbeleid. Een bestand toewijzen/maken Address Pool.

Kiezen Tunneling Protocols als SSL VPN Client en/of IPsec IKEv2, zoals aangegeven in de afbeelding.

| SCEP forwarding URL:   SCEP forwarding URL:   Inherit   Address Pools:   Inherit   VPN_Pool   IPv6 Address Pools:   Inherit   Clientless SSL VPN Client   IPsec IKEv1   IPsec IKEv2   L2TP/IPsec   Filter:   C   Inherit   Clientless SSL VPN Client   IPsec IKEv2   L2TP/IPsec   Filter:   C   Inherit   Clientless SSL VPN Client   IPsec IKEv2   L2TP/IPsec   Filter:   C   Inherit   Clientless SSL VPN Client   IPsec IKEv2   L2TP/IPsec   Filter:   C   Inherit   Clientless SSL VPN Client   IPsec IKEv2   L2TP/IPsec   Filter:   C   Inherit   Clienters   Simultaneous Logins:   C   Inherit   Restrict access to VLAN:   Connection Profile (Tunnel Group) Lock:   Inherit   Unlimited   minutes   Ide Timeout:   Venter   Inherit   None   (2 - 65519)   On smart card removal:   Inherit   Disconnect   Keep the connection                                                                                                    |        |
|----------------------------------------------------------------------------------------------------|--------|
| ScLer forwarding Okc. Inherit     Address Pools: Inherit     IPv6 Address Pools: Inherit     More Options   Tunneling Protocols: Inherit   Clientless SSL VPN SSL VPN Client   IPsec IKEv2 L2TP/IPsec   Filter: Inherit   Cinneting Protocols: Inherit   Connection Profile (Tunnel Group) Lock: Inherit   Inherit Unlimited   Maximum Connect Time: Inherit   Ide Timeout: Inherit   None (2 - 65519)   On smart card removal: Inherit                                                                                                    |        |
| Nutress Pools:     IPv6 Address Pools:     Inherit     More Options     Tunneling Protocols:   Inherit   Clientless SSL VPN   SSL VPN Client   IPsec IKEv2   L2TP/IPsec     Filter:   Inherit   Consection Profile (Tunnel Group) Lock:   Inherit   Inherit   Maximum Connect Time:   Inherit   Inherit   None   Idle Timeout:   Security Group Tag (SGT):   Inherit   Disconnect   Keep the connection                                                                                                    | Select |
| More Options         Tunneling Protocols:       Inherit       Clientless SSL VPN       SSL VPN Client       IPsec IKEv1       IPsec IKEv2       L2TP/IPsec         Filter:       Inherit       Inherit       Inherit       Imsec IKEv1       IPsec IKEv2       L2TP/IPsec         Simultaneous Logins:       Inherit       Imsec IKEv1       Imsec IKEv2       L2TP/IPsec         Simultaneous Logins:       Inherit       Imsec IKEv1       Imsec IKEv2       Imsec IKEv2       Imsec IKEv2         Connection Profile (Tunnel Group) Lock:       Inherit       Imsec IKEv2       Imsec IKEv2       Imsec IKEv2       Imsec IKEv2         Idle Timeout:       Inherit       Inherit       Imsec IKEv2       Imsec IKEv2 </th <th>Select</th> | Select |
| Tunneling Protocols: Inherit Clientless SSL VPN SSL VPN Client IPsec IKEv1 IPsec IKEv2 L2TP/IPsec   Filter: Inherit Inherit Inherit Inherit Imperit Imperit Imperit   Access Hours: Inherit Inherit Imperit Imperit Imperit Imperit Imperit   Simultaneous Logins: Inherit Inherit Imperit Imperit Imperit Imperit Imperit   Connection Profile (Tunnel Group) Lock: Inherit Imperit Imperit Imperit Imperit Imperit   Maximum Connect Time: Inherit Inherit Inherit Imperit Imperit Imperit Imperit   Idle Timeout: Inherit Inherit None Imperit Imperit Imperit Imperit   Security Group Tag (SGT): Inherit Inherit Inherit Imperit Imperit Imperit   On smart card removal: Imperit Disconnect Keep the connection Imperit                                                                                                    |        |
| Filter:       Inherit       Inherit       Inherit         Access Hours:       Inherit       Inherit       Inherit         Simultaneous Logins:       Inherit       Inherit       Inherit         Restrict access to VLAN:       Inherit       Inherit       Inherit         Connection Profile (Tunnel Group) Lock:       Inherit       Inherit       Inherit         Maximum Connect Time:       Inherit       Unlimited       Inherit         Idle Timeout:       Inherit       None       Inherit         Security Group Tag (SGT):       Inherit       None       (2 - 65519)         On smart card removal:       Inherit       Disconnect       Keep the connection                                                                                                    |        |
| Access Hours:       Inherit         Simultaneous Logins:       Inherit         Restrict access to VLAN:       Inherit         Connection Profile (Tunnel Group) Lock:       Inherit         Maximum Connect Time:       Inherit         Idle Timeout:       Inherit         Security Group Tag (SGT):       Inherit         Inherit       None         Inherit       None         Inherit       Inherit                                                                                                    | Manage |
| *       Simultaneous Logins:       Inherit         Restrict access to VLAN:       Inherit         Connection Profile (Tunnel Group) Lock:       Inherit         Maximum Connect Time:       Inherit         Idle Timeout:       Inherit         Security Group Tag (SGT):       Inherit         Inherit       None         On smart card removal:       Inherit                                                                                                    | Manage |
| Restrict access to VLAN:       Inherit       Inherit       <                                                                            |        |
| Connection Profile (Tunnel Group) Lock:       Inherit       Inherit       Inherit       Maximum Connect Time:       Inherit       Unlimited       minutes         Idle Timeout:       Inherit       None       minutes         Security Group Tag (SGT):       Inherit       None       (2 – 65519)         On smart card removal:       Inherit       Disconnect       Keep the connection                                                                                                    |        |
| Maximum Connect Time:       Inherit       Unlimited       minutes         Idle Timeout:       Inherit       None       minutes         Security Group Tag (SGT):       Inherit       None       (2 – 65519)         On smart card removal:       Inherit       Disconnect       Keep the connection                                                                                                    |        |
| Idle Timeout:       Inherit       None       minutes         Security Group Tag (SGT):       Inherit       None       (2 - 65519)         On smart card removal:       Inherit       Disconnect       Keep the connection                                                                                                    |        |
| Security Group Tag (SGT):     Inherit     None     (2 - 65519)       On smart card removal:     Inherit     Disconnect     Keep the connection                                                                                                    |        |
| Security Group Tag (SGT):     Inherit     None     (2 - 65519)       On smart card removal:     Inherit     Disconnect     Keep the connection                                                                                                    |        |
| On smart card removal:                                                                                                    |        |
|                                                                                                    |        |
| Timeout Alerts                                                                                                    |        |
| Maximum Connect Time Alert Interval: 🗹 Inherit 🔹 Default minutes                                                                                                    |        |
| Periodic Certificate Authentication Interval: 🗹 Inherit 🗌 Unlimited hours                                                                                                    |        |
| Find: O Next O Previous                                                                                                    |        |

Stap 3. Naar navigeren Advanced > Split Tunneling. Configureer de Policy als Tunnel Network List Below en kies de Network List, zoals aangegeven in de afbeelding.

| • • •                                                          |                                                                                                    | Edit Internal G      | roup Policy: AnyConnect_MGMT_    |                                                                       |            |
|----------------------------------------------------------------|----------------------------------------------------------------------------------------------------|----------------------|----------------------------------|-----------------------------------------------------------------------|------------|
| General<br>Servers                                             | The VPN client makes split tunneling de<br>fields.                                                                          | cisions on the       | basis of a network list that can | be specified below by providing the proper parameters to 'Policy' and | d 'Networl |
| Split Tunneling                                                | DNS Names:                                                                                                    | 🗹 Inherit            |                                  |                                                                       |            |
| Browser Proxy<br>► AnyConnect Client<br>► IPrec(/(Srl)) Client | Send All DNS Lookups Through Tunnel:                                                                                        | Inherit              | 🔿 Yes 💿 No                       |                                                                       |            |
| P IFSec(IKEV1) Client                                          | Policy:                                                                                                    | Inherit              | Tunnel Network List Below        | S                                                                     |            |
|                                                                | IPv6 Policy:                                                                                                    | 🗹 Inherit            |                                  | \$                                                                    |            |
|                                                                | Network List:                                                                                                    | Inherit              | VPN-Split                        | 3                                                                     | Manag      |
| •                                                              | Pressing this button to set up split extur<br>Set up Split Exclusion for Web Securi<br>Intercept DHCP Configuration Message | sion for Web S<br>ty | ecurity proxies.<br>ft Clients   |                                                                       |            |
|                                                                | c                                                                                                    |                      |                                  |                                                                       |            |
| Find:                                                          | Next 🥥                                                                                                    | Previous             |                                  |                                                                       |            |
|                                                                |                                                                                                    | Help                 | Cancel OK                        | 1                                                                     |            |

**Opmerking:** Als een clientadres niet voor beide IP-protocollen (IPv4 en IPv6) wordt ingedrukt, wordt het Client Bypass Protocol instelling moet enabled zodat het overeenkomstige verkeer niet door de beheerstunnel wordt verstoord. Raadpleeg voor het configureren stap 4.

Stap 4. Naar navigeren Advanced > AnyConnect Client. instellen Client Bypass Protocol in Enable. Klik OK om op te slaan, zoals in de afbeelding.

| • •                   |                                           | Add Internal Group Policy                             |   |
|-----------------------|-------------------------------------------|-------------------------------------------------------|---|
| General               | Keep Installer on Client System:          | ☑ Inherit O Yes O No                                  | ٦ |
| Servers<br>Advanced   | Datagram Transport Layer Security (DTLS): | ✓ Inherit ○ Enable ○ Disable                          |   |
| Split Tunneling       | DTLS Compression:                         | 🗹 Inherit 🔷 Enable 🔷 Disable                          |   |
| Browser Proxy         | SSL Compression:                          | ☑ Inherit O Deflate O LZS O Disable                   |   |
| ► IPsec(IKEv1) Client | Ignore Don't Fragment(DF) Bit:            | 🛛 Inherit 🕐 Enable 💦 Disable                          |   |
|                       | Client Bypass Protocol:                   | Inherit 오 Enable 🔿 Disable                            |   |
|                       | FQDN of This Device:                      | V FQDN                                                |   |
|                       | MTU:                                      | 🗹 Inherit                                             |   |
|                       | Keepalive Messages:                       | ☑ Inherit Disable Interval: seconds                   |   |
|                       | Optional Client Modules to Download:      | 🛛 Inherit 🗘                                           |   |
| 0                     | Always-On VPN:                            | ☑ Inherit O Isable O Use AnyConnect Profile setting 0 |   |
|                       | Client Profiles to Download:              | 🗹 Inherit                                             |   |
|                       |                                           | 🛧 Add 📋 Delete                                        |   |
|                       |                                           | Profile Name   Profile Usage/Type                     |   |
|                       |                                           |                                                       |   |
|                       |                                           |                                                       |   |
|                       |                                           |                                                       |   |
|                       |                                           |                                                       |   |
|                       |                                           |                                                       |   |
|                       |                                           |                                                       |   |
|                       |                                           |                                                       | 1 |
|                       |                                           |                                                       | 4 |
| Find:                 | 💿 Next 🔘                                  | Previous                                              |   |
|                       |                                           | Help Cancel OK                                        |   |

Stap 5. Zoals in deze afbeelding, klikt u op Apply om de configuratie naar de ASA te duwen.

| 🔥 Home 🍫 Configuration 📴 Monitoring 🔚                                                                                                    | Save 🔇 Refresh 🔇 Back 🔘 Forw                                                                                                    | rard <b>? Help</b> Type topic Go                                                                                            |                                                                                                    | cisco                                                                   |
|----------------------------------------------------------------------------------------------------|----------------------------------------------------------------------------------------------------|----------------------------------------------------------------------------------------------------|----------------------------------------------------------------------------------------------------|-------------------------------------------------------------------------|
| 000 Remote Access VPN                                                                                                    | Configuration > Remote Acc                                                                                                    | cess VPN > Network (Client) Acces                                                                                           | s > Group Policies                                                                                    |                                                                         |
| Pintroduction     Pintroduction     Pintro | Manage VPN group policies.A VPN g<br>policy information is referenced by<br>To enforce authorization attributes<br>Add C C Edit Delete As | roup is a collection of user-oriented<br>VPN connection profiles and user ac-<br>from an LDAP server you must use a<br>sign | authorization attribute/value pairs that may be stored in<br>counts.<br>n <u>LDAP attribute map</u> . | ternally on the device or externally on a RADIUS/LDAP server. The group |
| E Dynamic Access Policies                                                                                                    | Name                                                                                                    | Type                                                                                                    | Tuppeling Protocol                                                                                    | Connection Profiles/Users                                               |
| Group Policies                                                                                                    | An Connect                                                                                                    | - ppe                                                                                                    | cel elione                                                                                            | Assigned To                                                             |
| IPsec(IKEv1) Connection Profiles                                                                                                    | DftCroPolicy (System Default)                                                                                                    | Internal                                                                                                    | ikev1:ikev2:l2tn=inser                                                                                | DefaultRACroup: Defaulti 21 Croup: DefaultADMINCroup: DefaultWE         |
| IPsec(IKEv2) Connection Profiles                                                                                                    | AnyConnect MGMT_Tunnel                                                                                                    | Internal                                                                                                    | ikev2:ssl-client                                                                                      | AnyConnect MGMT Tunnel                                                  |
| Secure Mobility Solution                                                                                                    |                                                                                                    |                                                                                                    |                                                                                                    |                                                                         |
| Address Assignment                                                                                                    |                                                                                                    |                                                                                                    |                                                                                                    |                                                                         |
| Advanced                                                                                                    |                                                                                                    |                                                                                                    |                                                                                                    |                                                                         |
| Clientless SSL VPN Access                                                                                                    |                                                                                                    |                                                                                                    |                                                                                                    |                                                                         |
| AAA/Local Users                                                                                                    |                                                                                                    |                                                                                                    |                                                                                                    |                                                                         |
| Ma AAA Server Groups                                                                                                    |                                                                                                    |                                                                                                    |                                                                                                    |                                                                         |
| Mar LDAP Attribute Map                                                                                                    |                                                                                                    |                                                                                                    |                                                                                                    |                                                                         |
| B Gorean Declare Manager                                                                                                    |                                                                                                    |                                                                                                    |                                                                                                    |                                                                         |
| Gattificate Manager                                                                                                    |                                                                                                    |                                                                                                    |                                                                                                    |                                                                         |
| Certificate Management                                                                                                    |                                                                                                    |                                                                                                    |                                                                                                    |                                                                         |
| Se Load Balancing                                                                                                    |                                                                                                    |                                                                                                    |                                                                                                    |                                                                         |
|                                                                                                    |                                                                                                    |                                                                                                    |                                                                                                    |                                                                         |
| A DNS                                                                                                    |                                                                                                    |                                                                                                    |                                                                                                    |                                                                         |
| Advanced                                                                                                    |                                                                                                    |                                                                                                    |                                                                                                    |                                                                         |
|                                                                                                    |                                                                                                    |                                                                                                    |                                                                                                    |                                                                         |
|                                                                                                    |                                                                                                    |                                                                                                    |                                                                                                    |                                                                         |
|                                                                                                    |                                                                                                    |                                                                                                    |                                                                                                    |                                                                         |
|                                                                                                    |                                                                                                    |                                                                                                    |                                                                                                    |                                                                         |
|                                                                                                    |                                                                                                    |                                                                                                    |                                                                                                    |                                                                         |
|                                                                                                    |                                                                                                    |                                                                                                    |                                                                                                    |                                                                         |
|                                                                                                    |                                                                                                    |                                                                                                    |                                                                                                    |                                                                         |
|                                                                                                    |                                                                                                    |                                                                                                    |                                                                                                    |                                                                         |
|                                                                                                    |                                                                                                    |                                                                                                    |                                                                                                    |                                                                         |
|                                                                                                    |                                                                                                    |                                                                                                    |                                                                                                    |                                                                         |
|                                                                                                    |                                                                                                    |                                                                                                    |                                                                                                    |                                                                         |
| Device Setup                                                                                                    |                                                                                                    |                                                                                                    |                                                                                                    |                                                                         |
|                                                                                                    |                                                                                                    |                                                                                                    |                                                                                                    |                                                                         |
| Eirewall                                                                                                    |                                                                                                    |                                                                                                    |                                                                                                    |                                                                         |
| Remote Access VPN                                                                                                    |                                                                                                    |                                                                                                    |                                                                                                    |                                                                         |
| Site-to-Site VPN                                                                                                    | Find:                                                                                                    | Match Case                                                                                                    |                                                                                                    |                                                                         |
| Device Management                                                                                                    |                                                                                                    |                                                                                                    |                                                                                                    |                                                                         |
|                                                                                                    |                                                                                                    |                                                                                                    | Reset Apply                                                                                           |                                                                         |
| •                                                                                                    |                                                                                                    |                                                                                                    |                                                                                                    |                                                                         |

CLI-configuratie voor groepsbeleid:

```
! access-list VPN-Split standard permit 172.16.0.0 255.255.0.0
! group-policy AnyConnect_MGMT_Tunnel internal
group-policy AnyConnect_MGMT_Tunnel attributes
vpn-tunnel-protocol ikev2 ssl-client
split-tunnel-network-list value VPN-Split
client-bypass-protocol enable
address-pools value VPN_Pool
```

Stap 6. Maak het AnyConnect-verbindingsprofiel. Naar navigeren Configuration > Remote Access VPN > Network (Client) Access > AnyConnect Connection Profile. Klik Add.

**Opmerking:** aanbevolen wordt om een nieuw AnyConnect-verbindingsprofiel te maken dat alleen voor de AnyConnect-beheertunnel wordt gebruikt.

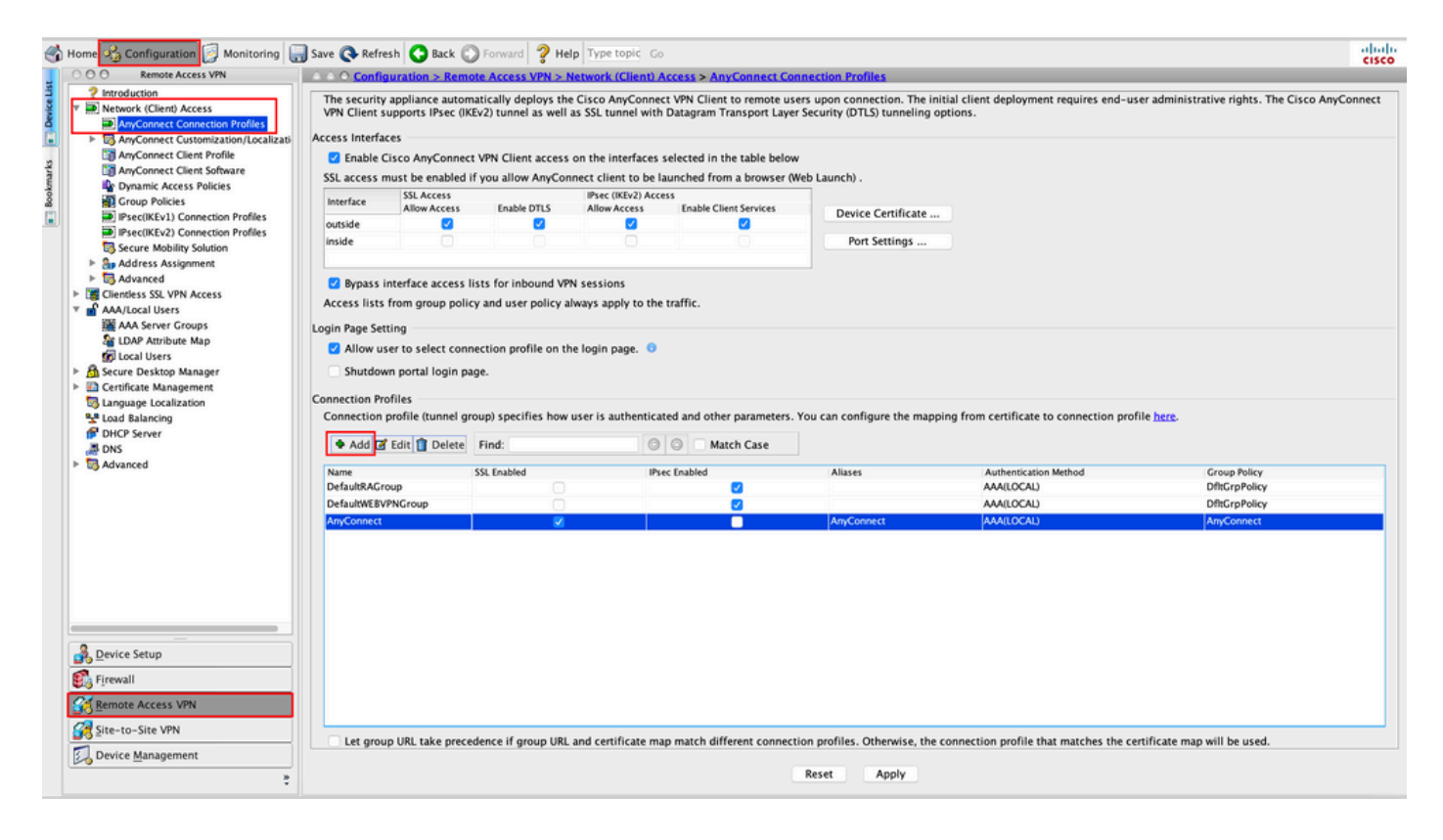

Stap 7. Een Name voor het verbindingsprofiel en instellen Authentication Method als Certificate only. Kies de Group Policy als degene die in <u>Stap 1</u> is gemaakt.

| Basic    | Name:                       | AnyConnect_MGMT_Tunnel                               |   |        |
|----------|-----------------------------|------------------------------------------------------|---|--------|
| Advanced | Aliases:                    |                                                      |   |        |
|          | Authentication              |                                                      |   |        |
|          | Method:                     | Certificate only                                     |   |        |
|          | AAA Server Group:           | LOCAL                                                | 0 | Manage |
|          |                             | Use LOCAL if Server Group fails                      |   |        |
|          | SAML Identity Provider      |                                                      |   |        |
|          | SAML Server :               | None                                                 | 0 | Manage |
|          | Client Address Assignment   |                                                      |   |        |
|          | DHCP Servers:               |                                                      |   |        |
|          |                             | • None OHCP Link OHCP Subnet                         |   |        |
|          | Client Address Pools:       |                                                      |   | Select |
|          | Client IPv6 Address Pools   | :                                                    |   | Select |
|          | Default Group Policy        |                                                      |   |        |
|          | Group Policy:               | AnyConnect_MGMT_Tunnel                               | ٥ | Manage |
|          | (Following fields are linke | ed to attribute of the group policy selected above.) |   |        |
|          | 🗹 Enable SSL VPN clie       | ent protocol                                         |   |        |
|          | Enable IPsec(IKEv2)         | client protocol                                      |   |        |
|          | DNS Servers:                |                                                      |   |        |
|          | WINS Servers:               |                                                      |   |        |
|          | Domain Name:                |                                                      |   |        |
|          |                             |                                                      |   |        |
|          |                             |                                                      |   |        |
| Finals   |                             | Next Previous                                        |   |        |

**Opmerking:** Zorg ervoor dat het basiscertificaat van Local CA op de ASA aanwezig is. Naar navigeren Configuration > Remote Access VPN > Certificate Management > CA Certificates om het certificaat toe te voegen/weer te geven.

**Opmerking:** zorg ervoor dat een door dezelfde lokale certificeringsinstantie afgegeven identiteitsbewijs bestaat in de machinecertificaatwinkel (voor Windows) en/of in de systeemsleutelhanger (voor macOS).

Stap 8. Naar navigeren Advanced > Group Alias/Group URL. Klik Add onder Group URLs en voeg een URL. verzekeren Enabled wordt gecontroleerd. Klik OK om op te slaan, zoals in de afbeelding.

Add AnyConnect Connection Profile

| <ul> <li>Enable the display of Securid messages on the login screen</li> <li>Connection Aliases</li> <li>This SSL VPN access method will present a list of aliases configured for all connection profiles. You r the Login Page Setting in the main panel to complete the configuration.</li> <li>Add Delete (The table is in-line editable.)</li> <li>Alias</li> </ul> |
|----------------------------------------------------------------------------------------------------|
| Group URLs<br>This SSL VPN access method will automatically select the connection profile, without the need for use<br>Add Delete (The table is in-line editable.) •<br>URL Enabled<br>Add Group URL<br>URL: https://asa.example.com/AnyConnect_MGMT_Tunnel<br>@ Enabled<br>Help Cancel OK                                                                              |
|                                                                                                    |
|                                                                                                    |

Als IKEv2 wordt gebruikt, zorg dan voor IPsec (IKEv2) Access is ingeschakeld op de interface die wordt gebruikt voor AnyConnect.

| O O Remote Access VPN                                                                | Config                       | uration > Remot                           | e Access VPN > I                          | Network (Client) A                       | Access > AnyConnect Co                                | onnection Profiles                                                                                                    |
|--------------------------------------------------------------------------------------|------------------------------|-------------------------------------------|-------------------------------------------|------------------------------------------|-------------------------------------------------------|----------------------------------------------------------------------------------------------------|
| Introduction<br>Network (Client) Access<br>AnyConnect Connection Profiles            | The security<br>Client suppo | appliance automa<br>orts IPsec (IKEv2) to | tically deploys the<br>unnel as well as S | e Cisco AnyConnec<br>SL tunnel with Data | ct VPN Client to remote u<br>agram Transport Layer Se | sers upon connection. The initial client deployment requires end-user administrative rights. The Cisco AnyConnect VPN<br>curity (DTLS) tunneling options. |
| AnyConnect Customization/Local                                                       | Enable C                     | ces<br>Cisco AnyConnect                   | VPN Client access                         | on the interfaces                        | selected in the table belo                            | w                                                                                                    |
| AnyConnect Client Software<br>Population Access Policies                             | SSL access r                 | nust be enabled if                        | you allow AnyCor                          | nect client to be li                     | aunched from a browser (                              | Web Launch) .                                                                                                    |
| Group Policies<br>Psec(IKEv1) Connection Profiles                                    | Interface                    | Allow Access                              | Enable DTLS                               | IPsec (IKEv2) Acco<br>Allow Access       | Enable Client Services                                | Device Certificate                                                                                                    |
| IPsec(IKEv2) Connection Profiles     Secure Mobility Solution     Address Assignment | inside                       |                                           |                                           | L ő                                      |                                                       | Port Settings                                                                                                    |

Stap 9. Klik Apply om de configuratie naar de ASA te duwen.

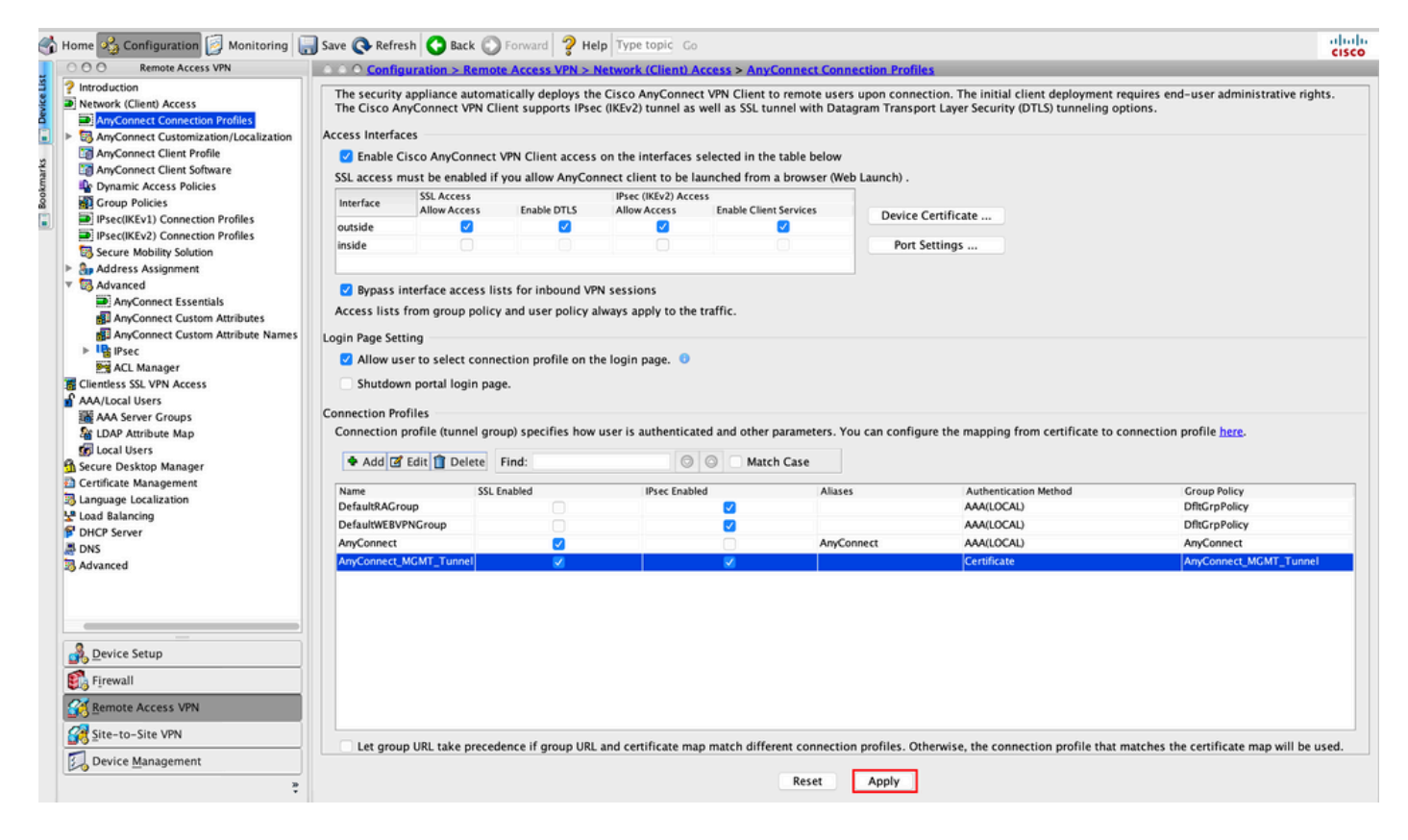

CLI-configuratie voor verbindingsprofiel (tunnelgroep):

```
tunnel-group AnyConnect_MGMT_Tunnel type remote-access
tunnel-group AnyConnect_MGMT_Tunnel general-attributes
default-group-policy AnyConnect_MGMT_Tunnel
tunnel-group AnyConnect_MGMT_Tunnel webvpn-attributes
authentication certificate
group-url https://asa.example.com/AnyConnect_MGMT_Tunnel enable
```

Stap 10. Zorg ervoor dat een betrouwbaar certificaat is geïnstalleerd op de ASA en is gebonden aan de interface die wordt gebruikt voor AnyConnect-verbindingen. Naar navigeren Configuration > Remote Access VPN > Advanced > SSL Settings om deze instelling toe te voegen/weer te geven.

Opmerking: Raadpleeg Installatie van identiteitsbewijs op ASA.

| Remote Access VPN                                     | ○ ○ ○ Configuration > Remote Acces     | s VPN > Advanced > SSL Settings             |                                          |                         |                                                     |        |
|-------------------------------------------------------|----------------------------------------|---------------------------------------------|------------------------------------------|-------------------------|-----------------------------------------------------|--------|
| Introduction                                          | r                                      |                                             |                                          |                         |                                                     |        |
| Network (Client) Access                               | Configure SSL parameters. These para   | meters affect both ASDM and SSL VPN acc     | ess.                                     |                         |                                                     |        |
| AnyConnect Customization<br>AnyConnect Client Profile | The minimum SSL version for the second | urity appliance to negotiate as a "server": | TLS V1                                   | 0                       | O DTLSV1 O DTLSV1.2                                 |        |
| AnyConnect Client Softwar                             | The minimum SSL version for the second | urity appliance to negotiate as a "client": | TLS V1                                   | 0                       |                                                     |        |
| Group Policies                                        | Diffie-Hellman group to be used with   | SSL:                                        | Group2 - 1024-bit modulus                | 0                       |                                                     |        |
| IPsec(IKEv1) Connection P IPsec(IKEv2) Connection P   | ECDH group to be used with SSL:        |                                             | Group19 - 256-bit EC                     | 0                       |                                                     |        |
| Secure Mobility Solution                              | Encryption                             |                                             |                                          |                         |                                                     |        |
| Sp Address Assignment                                 | cheryption                             |                                             |                                          |                         | 10.00.001                                           |        |
| Advanced                                              | Cipher version                         | Cipher Security Level                       |                                          | Cipher Algorithm        | s/ custom string                                    | Edit   |
| Clientless SSL VPN Access                             | Default                                | Medium                                      |                                          | DES-CBC3-SHA            | AES128-SHA DHE-KSA-AES128-SHA AES256-SHA DHE-KSA    |        |
| AAA/Local Users                                       | TLSV1                                  | Medium                                      |                                          | DHE-RSA-AESZS           | 6-SHA AES256-SHA DHE-RSA-AES128-SHA AES128-SHA      |        |
| AAA Server Grouns                                     | TLSV1.1                                | Medium                                      |                                          | DHE-RSA-AESZ            | 6-SHA AES256-SHA DHE-RSA-AES128-SHA AES128-SHA      |        |
| Se LDAR Ancibude Man                                  | TLSV1.2                                | Medium                                      |                                          | ECDHE-ECDSA-            | AES256-GCM-SHA384 ECDHE-RSA-AES256-GCM-SHA384 D     |        |
|                                                       | DTLSV1                                 | Medium                                      |                                          | DHE-RSA-AES2            | 6-SHA AES256-SHA DHE-RSA-AES128-SHA AES128-SHA      |        |
| I Local Users                                         | DTLSV1.2                               | Medium                                      |                                          | ECDHE-ECDSA-            | AES256-GCM-SHA384 ECDHE-RSA-AES256-GCM-SHA384 D     |        |
| Secure Desktop Manager                                |                                        |                                             |                                          |                         |                                                     |        |
| Certificate Management                                |                                        |                                             |                                          |                         |                                                     |        |
| Language Localization                                 |                                        |                                             |                                          |                         |                                                     |        |
| Load Balancing                                        |                                        |                                             |                                          |                         |                                                     |        |
| DHCP Server                                           | Server Name Indication (SNI)           |                                             |                                          |                         |                                                     |        |
| DNS                                                   | Domain                                 |                                             | Certificate                              |                         |                                                     | Add    |
| Advanced                                              |                                        |                                             |                                          |                         |                                                     |        |
| Connection Gateway                                    |                                        |                                             |                                          |                         |                                                     | Edit   |
| Reference Identity                                    |                                        |                                             |                                          |                         |                                                     | Delete |
| Certificate to AnyConnect                             |                                        |                                             |                                          |                         |                                                     |        |
| HTTP Redirect                                         |                                        |                                             |                                          |                         |                                                     |        |
| Maximum VPN Sessions                                  |                                        |                                             |                                          |                         |                                                     |        |
| Crypto Engine                                         |                                        |                                             |                                          |                         |                                                     |        |
|                                                       |                                        |                                             |                                          |                         |                                                     |        |
|                                                       | Certificates                           |                                             |                                          |                         |                                                     |        |
|                                                       | Specify which contificator if any of   | ould be used for SSL authentication on ea   | ch interface. The fallback contificate u | uill be used on interfs | car not prescipted with a cartificate of their own  |        |
|                                                       | specify which certificates, if any, si | iouid be used for SSL authentication on ea  | ich interface. The fanback certificate v | vill be used on interra | ces not associated with a certificate of their own. |        |
| under Cature                                          | Interface                              | Primary Certificate                         | Load Balancing Certificate               |                         | Key-Type                                            | Edit   |
| evice Setup                                           | inside                                 |                                             |                                          |                         |                                                     |        |
| innuall                                               | management                             |                                             |                                          |                         |                                                     |        |
| ineman.                                               | outside                                | ROOT-CA:hostname=ASA.example                | .co                                      |                         | Primary: RSA (2048 bits), Load Balancing: none      |        |
| emote Access VPN                                      |                                        |                                             |                                          |                         |                                                     |        |
| ite-to-Site VPN                                       |                                        |                                             |                                          |                         |                                                     |        |
| Device Management                                     |                                        |                                             |                                          |                         |                                                     |        |
|                                                       |                                        |                                             | (Charles) (Charles                       |                         |                                                     |        |

CLI-configuratie voor SSL Trustpoint:

#### ssl trust-point ROOT-CA outside

#### VPN-profiel voor AnyConnect-beheer maken

Stap 1. Maak het AnyConnect-clientprofiel. Naar navigeren Configuration > Remote Access VPN > Network (Client) Access > AnyConnect Client Profile. Klik Add, zoals aangegeven in de afbeelding.

|           | Home 🔏 Configuration 📴 Monitor                                                                                                    | ing 🔚 Save 🔇 Refresh 🔇 Back 🌘                                                                                                    | Forward 💡 Help Type topic Go                                                                                                    |                                                                                                    |                                                                                                    | cisco |
|-----------|----------------------------------------------------------------------------------------------------|----------------------------------------------------------------------------------------------------|----------------------------------------------------------------------------------------------------|----------------------------------------------------------------------------------------------------|----------------------------------------------------------------------------------------------------|-------|
|           | O O Remote Access VPN                                                                                                    | ○ ○ ○ Configuration > Remote Ac                                                                                                    | cess VPN > Network (Client) Access > AnyCon                                                                                                    | nect Client Profile                                                                                                    |                                                                                                    |       |
| Bookmarks | Introduction     Introduction     I | This panel is used to manage AnyC<br>button to add a new profile. Pressin<br>The profile Usage field is introduce<br>HostScan configuration can be perf | onnect Client Profiles and perform group assignm<br>ig the Import or Export button is for upload and d<br>d with the Secure Mobility Solution. This field con<br>ormed by going to Secure Desktop Manager/Host<br>Policy Delete I import & Export A Validate | ent for AnyConnect version 2.5 or later.You can select<br>ownload of client profiles between local machine and<br>tains different profile usage in AnyConnect version 3.<br>Scan. If 'HostScan' is not visible under 'Secure Desktop | a profile to edit, change group or to delete. You can select the 'Add'<br>device.<br>) and later.<br>Manager', you will need to restart ASDM. |       |
|           | Psec(IKEv1) Connection Profil                                                                                                    | Profile Name                                                                                                    | Profile Usage                                                                                                    | Group Policy                                                                                                    | Profile Location                                                                                                    |       |
|           | PsectitKEv2 Connection Profil     Secure Mobility Solution     Secure Mobility Solution     Madress Assignment     Badvanced     Address Assignment     Madress SSL VPM Access     Address SSL VPM Access     Add/Local Users     Address SSL VPM Access     Add/Local Users     Address Could Users     Contal Users     Could Users     Could Users     Ded Salancing     DHCP Server     DHCP Server     DHCP Server     DHS     Secure Connection Gateway     Advanced     Secure                                                                                                    |                                                                                                    |                                                                                                    |                                                                                                    |                                                                                                    |       |
|           | Certificate to AnyConnect and HTTP Redirect Maximum VPN Sessions Crypto Engine                                                                                                    |                                                                                                    |                                                                                                    |                                                                                                    |                                                                                                    |       |
|           | <u>D</u> evice Setup     Firewall <u>Remote Access VPN</u>                                                                                                    |                                                                                                    |                                                                                                    |                                                                                                    |                                                                                                    |       |
|           | Site-to-Site VPN                                                                                                    |                                                                                                    |                                                                                                    | Recet Anniu                                                                                                    |                                                                                                    |       |
|           | *                                                                                                    |                                                                                                    |                                                                                                    | Reset Apply                                                                                                    |                                                                                                    |       |

Stap 2. Een Profile Name. Kies de Profile Usage als AnyConnect Management VPN profile. Kies de Group Policy gemaakt in <u>Stap 1</u>. Klik OK , zoals aangegeven in de afbeelding.

| Name |                                       | Profile Usage                                                           | Group Policy              |           | Profile Location |
|------|---------------------------------------|-------------------------------------------------------------------------|---------------------------|-----------|------------------|
|      | • • •                                 | Add AnyConnect Clier                                                    | nt Profile                |           |                  |
|      | Profile Name                          | AnyConnect_MGMT_Profile                                                 |                           |           |                  |
|      | Profile Usage                         | AnyConnect Management VPN Profile                                       | 0                         |           |                  |
|      | Enter a device f<br>created if it doe | ile path for an xml file, ie. disk0:/ac_profile. The fi<br>s not exist. | ile will be automatically |           |                  |
|      | Profile Location                      | disk0:/anyconnect_mgmt_profile.vpnm                                     | Bro                       | wse Flash |                  |
|      |                                       |                                                                         |                           | Jpload    |                  |
|      | Group Policy                          | AnyConnect_MGMT_Tunnel                                                  | 0                         |           |                  |
|      | _                                     | Enable 'Always On VPN' for selected group                               |                           |           |                  |
|      |                                       |                                                                         |                           |           |                  |
|      |                                       | Help Cancel                                                             | ОК                        |           |                  |
|      |                                       |                                                                         |                           |           |                  |
|      |                                       |                                                                         |                           |           |                  |
|      |                                       |                                                                         |                           |           |                  |
|      |                                       |                                                                         |                           |           |                  |
|      |                                       |                                                                         |                           |           |                  |
|      |                                       |                                                                         |                           |           |                  |
|      |                                       |                                                                         | Reset Apply               |           |                  |

Stap 3. Kies het profiel dat u hebt gemaakt en klik op Edit, zoals aangegeven in de afbeelding.

| Name               | Profile Usage                     | Group Policy           | Profile Location                    |
|--------------------|-----------------------------------|------------------------|-------------------------------------|
| nnect_MGMT_Profile | AnyConnect Management VPN Profile | AnyConnect_MGMT_Tunnel | disk0:/anyconnect_mgmt_profile.vpnm |
|                    |                                   |                        |                                     |
|                    |                                   |                        |                                     |
|                    |                                   |                        |                                     |
|                    |                                   |                        |                                     |
|                    |                                   |                        |                                     |
|                    |                                   |                        |                                     |
|                    |                                   |                        |                                     |
|                    |                                   |                        |                                     |
|                    |                                   |                        |                                     |
|                    |                                   |                        |                                     |
|                    |                                   |                        |                                     |
|                    |                                   |                        |                                     |
|                    |                                   |                        |                                     |
|                    |                                   |                        |                                     |

Stap 4. Naar navigeren Server List. Klik Add om een nieuwe serverlijst toe te voegen, zoals in de afbeelding wordt getoond.

|                      | (               |                          |                      |                    |                  |
|----------------------|-----------------|--------------------------|----------------------|--------------------|------------------|
| Preferences (Part 1) | Server List     |                          |                      |                    |                  |
| Preferences (Part 2) |                 |                          |                      |                    |                  |
| Backup Servers       | Hostname        | Host Address             | User Group           | Backup Server List | Certificate Pins |
| Certificate Matching |                 |                          |                      |                    |                  |
| Server List          |                 |                          |                      |                    |                  |
|                      |                 |                          |                      |                    |                  |
|                      |                 |                          |                      |                    | _                |
|                      | Note: at most o | one server can be define | d in a management VP | N profile. Add     | Delete           |
|                      |                 |                          |                      | Edit               | Details          |
|                      |                 |                          |                      |                    |                  |
|                      |                 |                          |                      |                    |                  |
|                      |                 |                          |                      |                    |                  |
|                      |                 |                          |                      |                    |                  |
|                      |                 |                          |                      |                    |                  |
|                      |                 |                          |                      |                    |                  |
|                      |                 |                          |                      |                    |                  |
|                      |                 |                          |                      |                    |                  |
|                      |                 |                          |                      |                    |                  |
|                      |                 |                          |                      |                    |                  |
|                      |                 |                          |                      |                    |                  |
|                      |                 |                          |                      |                    |                  |
|                      |                 |                          |                      |                    |                  |
|                      |                 |                          |                      |                    |                  |
|                      |                 |                          |                      |                    |                  |
|                      |                 |                          |                      |                    |                  |
|                      |                 |                          |                      |                    |                  |

Stap 5. Een Display Name. Voeg het FQDN/IP address van de ASA. Geef de User Group als naam van de tunnelgroep. Group URL wordt automatisch ingevuld met de FQDN en User Group. Klik OK.

| Server                                                                                                    | Certificate Pinning                                                                                                    |
|----------------------------------------------------------------------------------------------------|----------------------------------------------------------------------------------------------------|
| Primary Server<br>Display Name (required) AnyConnect_MGMT_Tunnel<br>FQDN or IP Addr User Group (required)<br>asa.example.com / AnyConnect_MGMT_<br>Group URL<br>asa.example.com/AnyConnect_MGMT_Tunnel | Connection Information Primary Protocol SSL  ASA gateway Auth Method During IKE Negotiation EAP-AnyConnect KE Identity (IOS gateway only) |
| Backup Servers                                                                                                    |                                                                                                    |
| Host Address                                                                                                    | Add                                                                                                    |
|                                                                                                    | Move Up<br>Move Down                                                                                                    |
|                                                                                                    | Delete                                                                                                    |
| ОК                                                                                                    | Cancel                                                                                                    |

**Opmerking:** de FQDN/IP-adres + gebruikersgroep moet gelijk zijn aan de URL van de groep die wordt vermeld tijdens de configuratie van het AnyConnect-verbindingsprofiel in <u>stap 8</u>.

**Opmerking:** AnyConnect met IKEv2 als protocol kan ook worden gebruikt om Management VPN naar ASA te implementeren. verzekeren Primary Protocol is ingesteld op IPsec in <u>stap 5</u>.

Stap 6. Zoals in de afbeelding, klikt u op ок Opslaan.

| 8 🔵 🖶                                               | AnyC             | onnect Client Profile Edit | or - AnyConnect_MGM1 | _Profile           |                  |
|-----------------------------------------------------|------------------|----------------------------|----------------------|--------------------|------------------|
| Profile: AnyConnect_MC                              | GMT_Profile      |                            |                      |                    | Abou             |
| VPN<br>Preferences (Part 1)<br>Preferences (Part 2) | Server List      |                            |                      |                    |                  |
| Backup Servers                                      | Hestname         | Heat Address               | llear Crown          | Paslue Conver List | Costificato Ding |
| Certificate Pinning                                 | AnyConnect MGMT  | T asa.example.com          | AnyConnect MGMT      | F Inherited        | Certificate Pins |
| Certificate Matching                                |                  |                            |                      |                    |                  |
|                                                     |                  |                            |                      |                    |                  |
|                                                     | Note: at most on | e server can be defined    | in a management VPN  | profile. Add       | Delete           |
|                                                     |                  |                            |                      | Edit               | Details          |
|                                                     |                  |                            |                      |                    |                  |
|                                                     | •                |                            |                      |                    |                  |
|                                                     |                  |                            |                      |                    |                  |
|                                                     |                  |                            |                      |                    |                  |
|                                                     |                  |                            |                      |                    |                  |
|                                                     |                  |                            |                      |                    |                  |
|                                                     |                  |                            |                      |                    |                  |
|                                                     |                  |                            |                      |                    |                  |
|                                                     |                  |                            |                      |                    |                  |
|                                                     |                  |                            |                      |                    |                  |
|                                                     |                  | Help                       | ncel OK              |                    |                  |
|                                                     |                  |                            |                      |                    |                  |

Stap 7. Klik Apply tOm de configuratie naar de ASA te duwen, zoals in de afbeelding.

|           | Home 🔩 Configuration 📴 Monito                                                                                                    | ring 🔚 Save 🔇 Refresh 🔇 Back 🔘 F                                                                                                    | forward 💡 Help Type topic Go                                                                                                    |                                                                                                    |                                                                                                    | cisco |
|-----------|----------------------------------------------------------------------------------------------------|----------------------------------------------------------------------------------------------------|----------------------------------------------------------------------------------------------------|----------------------------------------------------------------------------------------------------|----------------------------------------------------------------------------------------------------|-------|
|           | O O O Remote Access VPN                                                                                                    | ○ ○ ○ Configuration > Remote Access                                                                                                    | s VPN > Network (Client) Access > AnyConnect Client                                                                                                    | ent Profile                                                                                                    |                                                                                                    |       |
| Bookmarks | Introduction     Imroduction     Imroduc      | This panel is used to manage AnyConn<br>button to add a new profile. Pressing th<br>The profile Usage field is introduced wi<br>HostScan configuration can be perform | ect Client Profiles and perform group assignment for<br>le Import or Export button is for upload and download<br>th the Secure Mobility Solution. This field contains di<br>ed by going to Secure Desktop Manager/HostScan. If<br>() Delete Jimport Secure Desktop Manager/HostScan. | AnyConnect version 2.5 or later.You can select a pro<br>d of client profiles between local machine and device<br>(ferent profile usage in AnyConnect version 3.0 and<br>'HostScan' is not visible under 'Secure Desktop Man | lie to edit, change group or to delete. You can select the 'Add'<br>ater.<br>ger', you will need to restart ASDM. |       |
|           | IPsec(IKEv1) Connection Profil                                                                                                    | Profile Name                                                                                                    | Profile Usane                                                                                                    | Group Policy                                                                                                    | Profile Location                                                                                                  |       |
|           | <ul> <li>IPsec(IKEv2) Connection Profil</li> <li>Secure Mobility Solution</li> <li>Address Assignment</li> </ul>                                                                                                    | AnyConnect_MGMT_Profile                                                                                                    | AnyConnect Management VPN Profile                                                                                                    | AnyConnect_MGMT_Tunnel                                                                                                    | disk0:/anyconnect_mgmt_profile.vpnm                                                                               |       |
|           | ►      Solution     Advanced     Controls SSL VPA Access     Advanced     Advanced     Advanced     Advanced     Advanced     Advanced     Control Users     Decometion Cateway     SSL Settings     Reference Identity     Controls Access                                                                                                    |                                                                                                    |                                                                                                    |                                                                                                    |                                                                                                    |       |
|           | The HTTP Redirect  The Redirect  Crypto Engine  Crypto Engine  Crypto Engine  Crypto Esclup  Crypto Setup  Crypto Setup  Crypto |                                                                                                    |                                                                                                    |                                                                                                    |                                                                                                    |       |
|           | Remote Access VPN                                                                                                    |                                                                                                    |                                                                                                    |                                                                                                    |                                                                                                    |       |
|           | *                                                                                                    |                                                                                                    |                                                                                                    | Reset Apply                                                                                                    |                                                                                                    |       |

CLI-configuratie na toevoeging van AnyConnect Management VPN-profiel.

```
webvpn
enable outside
hsts
 enable
 max-age 31536000
 include-sub-domains
 no preload
no anyconnect-essentials
anyconnect image disk0:/anyconnect-win-4.8.02045-webdeploy-k9.pkg 1
anyconnect profiles AnyConnect_MGMT_Profile disk0:/anyconnect_mgmt_profile.vpnm
anyconnect enable
tunnel-group-list enable
cache
 disable
error-recovery disable
1
group-policy AnyConnect_MGMT_Tunnel internal
group-policy AnyConnect_MGMT_Tunnel attributes
vpn-tunnel-protocol ikev2 ssl-client
split-tunnel-network-list value VPN-Split
client-bypass-protocol enable
address-pools value VPN_Pool
webvpn
 anyconnect profiles value AnyConnect_MGMT_Profile type vpn-mgmt
```

AnyConnect Management VPN-profiel op AnyConnect-clientmachine:

```
<?xml version="1.0" encoding="UTF-8"?>
<AnyConnectProfile xmlns="http://schemas.xmlsoap.org/encoding/"
xmlns:xsi="http://www.w3.org/2001/XMLSchema-instance"
xsi:schemaLocation="http://schemas.xmlsoap.org/encoding/ AnyConnectProfile.xsd">
<ClientInitialization="http://schemas.xmlsoap.org/encoding/ AnyConnectProfile.xsd">
<UseStartBeforeLogon UserControllable="false">false">false</UseStartBeforeLogon>
```

<ShowPreConnectMessage>false</ShowPreConnectMessage>

```
<ProxySettings>IgnoreProxy</ProxySettings>
<AllowLocalProxyConnections>true</AllowLocalProxyConnections>
<AuthenticationTimeout>30</AuthenticationTimeout>
```

--- Output Omitted ---

```
<CaptivePortalRemediationBrowserFailover>false</CaptivePortalRemediationBrowserFailover>
<AllowManualHostInput>false</AllowManualHostInput> </ClientInitialization>
```

**Opmerking:** als Trusted Network Detection (TND) wordt gebruikt in het VPN-profiel van AnyConnect, is het raadzaam dezelfde instellingen in het VPN-profiel voor beheer aan te passen voor een consistente gebruikerservaring. De VPN-tunnel voor beheer wordt geactiveerd op basis van de TND-instellingen die zijn toegepast op het tunnelprofiel van de gebruiker VPN. Bovendien is de TND Connect-actie in het VPN-beheerprofiel (alleen afgedwongen wanneer de VPN-tunnel voor beheernetwerken actief is) altijd van toepassing op de VPN-tunnel van de gebruiker om ervoor te zorgen dat de VPN-tunnel voor beheernetwerken transparant is voor de eindgebruiker.

**Opmerking:** op elke eindgebruiker-pc, als de TND-instellingen in het VPN-profiel voor beheer zijn ingeschakeld en als het VPN-profiel van de gebruiker ontbreekt, worden de standaardinstellingen voor de TND (het is uitgeschakeld op de standaardvoorkeuren in de AC-clienttoepassing) in plaats van het ontbrekende VPN-profiel van de gebruiker bekeken. Deze mismatch kan leiden tot onverwacht/niet gedefinieerd gedrag.

In de standaardinstellingen worden de TND-instellingen standaard uitgeschakeld. Om de standaardvoorkeuren voor hardgecodeerde instellingen in de AnyConnectclienttoepassing te overwinnen, moet de eindgebruiker-pc twee VPN-profielen hebben, een VPN-profiel voor gebruikers en een VPN-profiel voor AC Management, en moeten beide dezelfde TND-instellingen hebben.

De logica achter de VPN-tunnelverbinding en ontkoppeling van het beheer is dat om een VPN-tunnel voor het beheer tot stand te brengen, de AC-agent de TND-instellingen van het VPN-profiel van de gebruiker gebruikt en voor het ontkoppelen van de VPN-tunnel voor het beheer controleert op TND-instellingen voor het VPN-profiel van het beheer.

#### Implementatiemethoden voor AnyConnect Management VPN-profiel

• Een succesvolle VPN-verbinding van de gebruiker is voltooid met het ASA-verbindingsprofiel om het AnyConnect Management VPN-profiel te downloaden van de VPN-gateway.

**Opmerking:** als het protocol voor de VPN-tunnel voor beheer IKEv2 is, moet de eerste verbinding tot stand worden gebracht via SSL (om het AnyConnect Management VPN-profiel van de ASA te downloaden).

• Het AnyConnect Management VPN-profiel kan handmatig naar de clientmachines worden geüpload via een GPO-push of via een handmatige installatie (Controleer of de naam van het profiel juist is VpnMgmtTunProfile.xml).

Locatie van map waarin het profiel moet worden toegevoegd: Windows: C:\ProgramData\Cisco\Cisco AnyConnect Secure Mobility Client\Profile\MgmtTun macOS: /opt/cisco/anyconnect/profile/mgmttun/

# (Optioneel) Configureer een aangepast kenmerk om de configuratie van alle tunnels te ondersteunen

Een VPN-tunnel voor beheer vereist standaard een splitsing die tunnelconfiguratie omvat om gevolgen voor de door de gebruiker geïnitieerde netwerkcommunicatie te voorkomen. Dit kan worden overschreven wanneer u het aangepaste kenmerk configureert in het groepsbeleid dat

wordt gebruikt door de beheertunnelverbinding.

Stap 1. Naar navigerenConfiguration > Remote Access VPN > Network (Client) Access > Advanced > AnyConnect Custom Attributes. Klik Add, zoals aangegeven in de afbeelding.

| 1   | Home 🖧 Configuration [ Monitoring                                                                                                    | 🔚 Save 🔇 Refresh 🔇 Back 🔘 Forward 🦻 Help Type topic Go                                                                                                    | cisco |
|-----|----------------------------------------------------------------------------------------------------|----------------------------------------------------------------------------------------------------|-------|
|     | O O O Remote Access VPN                                                                                                    | Configuration > Remote Access VPN > Network (Client) Access > Advanced > AnyConnect Custom Attributes                                                                                        |       |
| E I | 2 Introduction                                                                                                    | Declarations of custom attribute types and these attributes are enforced in Am/Connect group policy. Am/Connect dynamic access policy and Am/Connect custom attribute names                  |       |
| š   | Network (Client) Access                                                                                                    | become don't extern activates are enored in any connect group pones, any connect group pones, and enored any any connect cortained external activates are enored in any connect group pones. |       |
| å   | AnyConnect Connection Profiles                                                                                                    |                                                                                                    |       |
|     | AnyConnect Customization/Localizati                                                                                                    |                                                                                                    |       |
|     | AnyConnect Client Profile                                                                                                    | Type Description                                                                                                    |       |
| ark | AnyConnect Client Software                                                                                                    |                                                                                                    |       |
| - S | Subscription of the second second sec |                                                                                                    |       |
| ĝ   | Group Policies                                                                                                    |                                                                                                    |       |
|     | IPsec(IKEv1) Connection Profiles                                                                                                    |                                                                                                    |       |
|     | IPsec(IKEv2) Connection Profiles                                                                                                    |                                                                                                    |       |
|     | B Secure Mobility Solution                                                                                                    |                                                                                                    |       |
|     | Address Assignment                                                                                                    |                                                                                                    |       |
|     | V ES Advanced                                                                                                    |                                                                                                    |       |
|     | Anys onner Lessentials                                                                                                    |                                                                                                    |       |
|     | AnyConnect Custom Attributes                                                                                                    |                                                                                                    |       |
|     | b IB iProc                                                                                                    |                                                                                                    |       |
|     | an ACI Manager                                                                                                    |                                                                                                    |       |
|     | Clientless SSL VPN Access                                                                                                    |                                                                                                    |       |
|     | T AAA/Local Users                                                                                                    |                                                                                                    |       |
|     | I AAA Server Groups                                                                                                    |                                                                                                    |       |
|     | Se LDAP Attribute Map                                                                                                    |                                                                                                    |       |
|     | 5 Local Users                                                                                                    |                                                                                                    |       |
|     | ▶ A Secure Desktop Manager                                                                                                    |                                                                                                    |       |
|     | El Certificate Management                                                                                                    |                                                                                                    |       |
|     | language Localization                                                                                                    |                                                                                                    |       |
|     | See Load Balancing                                                                                                    |                                                                                                    |       |
|     | P DHCP Server                                                                                                    |                                                                                                    |       |
|     | JANS DNS                                                                                                    |                                                                                                    |       |
|     | Advanced                                                                                                    |                                                                                                    |       |
|     |                                                                                                    |                                                                                                    |       |
|     |                                                                                                    |                                                                                                    |       |
|     |                                                                                                    |                                                                                                    |       |
|     | _                                                                                                    |                                                                                                    |       |
|     | Device Setup                                                                                                    |                                                                                                    |       |
|     | Eirewall                                                                                                    |                                                                                                    |       |
|     | Stateman .                                                                                                    |                                                                                                    |       |
|     | Remote Access VPN                                                                                                    |                                                                                                    |       |
|     | CA Site-to-Site VPN                                                                                                    |                                                                                                    |       |
|     | 2 2ne-to-site vrit                                                                                                    |                                                                                                    |       |
|     | Device Management                                                                                                    |                                                                                                    |       |
|     |                                                                                                    | Reset Apply                                                                                                    |       |
|     | •                                                                                                    |                                                                                                    |       |

Stap 2. Stel het aangepaste attribuut Type in op ManagementTunnelAllAllowed en bieden een Description. Klik OK, zoals aangegeven in de afbeelding.

|   | Delete               |                                                                                    |
|---|----------------------|------------------------------------------------------------------------------------|
| e |                      | Description                                                                        |
|   |                      |                                                                                    |
|   |                      |                                                                                    |
|   |                      |                                                                                    |
|   |                      |                                                                                    |
|   |                      |                                                                                    |
|   | • • •                | Create Custom Attribute Type                                                       |
|   | • • •<br>Type:       | Create Custom Attribute Type ManagementTunnelAllAllowed                            |
|   | • • •<br>Type:       | Create Custom Attribute Type ManagementTunnelAllAllowed ManagementTunnelAllAllowed |
|   | Type:<br>Descriptio  | Create Custom Attribute Type ManagementTunnelAlIAllowed m:                         |
|   | Type:<br>Description | Create Custom Attribute Type ManagementTunnelAllAllowed mn:                        |

Stap 3. Naar navigeren Configuration > Remote Access VPN > Network (Client) Access > Advanced > AnyConnect Custom Attribute Names. Klik Add, zoals aangegeven in de afbeelding.

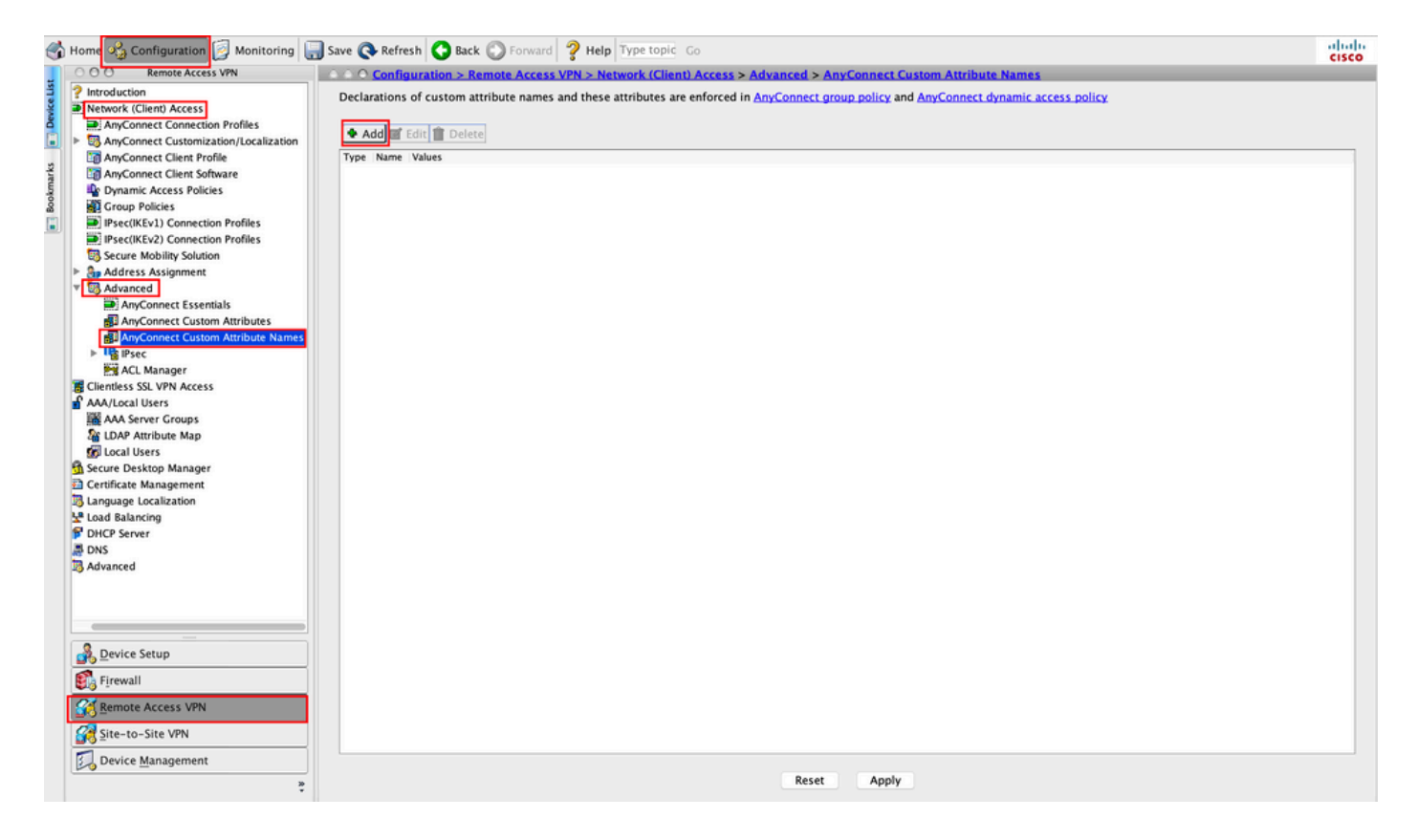

Stap 4. Kies het type als ManagementTunnelAllAllowed . Stel de naam in op true. Klik Addom een waarde voor eigen kenmerken te bepalen, zoals in de afbeelding.

| lame Values     |                            |          |
|-----------------|----------------------------|----------|
|                 |                            |          |
|                 | Create Custom Attribute Na | ame      |
| Type:           | ManagementTunnelAllAllowed | ᅌ Manage |
| Name:           | true                       |          |
|                 | Value                      | Add      |
|                 |                            | Edit     |
|                 |                            | Delete   |
|                 |                            |          |
| Configure Value | s:                         |          |
|                 |                            |          |
|                 |                            |          |
|                 |                            |          |
|                 |                            |          |

Stap 5. Stel de waarde in op true. Klik OK, zoals aangegeven in de afbeelding.

| ManagementTunnelAllAl | lowed         | \$                         | Manage     |  |  |
|-----------------------|---------------|----------------------------|------------|--|--|
| true                  | true          |                            |            |  |  |
| Value                 |               | Add                        |            |  |  |
|                       | Add Value     |                            |            |  |  |
|                       |               |                            |            |  |  |
|                       |               |                            |            |  |  |
|                       |               |                            |            |  |  |
|                       |               |                            |            |  |  |
|                       |               |                            |            |  |  |
|                       |               |                            |            |  |  |
|                       |               |                            |            |  |  |
|                       |               |                            |            |  |  |
|                       |               |                            |            |  |  |
|                       |               |                            |            |  |  |
|                       |               |                            |            |  |  |
|                       | true<br>Value | true<br>Value<br>Add Value | true   Add |  |  |

Stap 6. Naar navigeren Configuration > Remote Access VPN > Network (Client) Access > Group Policies. Kies het groepsbeleid. Klik Edit , zoals aangegeven in de afbeelding.

| 1      | Home 🍫 Configuration 📴 Monitoring 识                                                                                                    | Save 🔇 Refresh 🔇 Back 🚫 Fo                                                                                                    | rward 🦻 Help Type topic (                                                                                    | io                                                                                                    | cisco                                                               |
|--------|----------------------------------------------------------------------------------------------------|----------------------------------------------------------------------------------------------------|----------------------------------------------------------------------------------------------------|----------------------------------------------------------------------------------------------------|---------------------------------------------------------------------|
|        | CO     Remote Access VPN                                                                                                    | Configuration > Remote A                                                                                                    | ccess VPN > Network (Client)                                                                                 | Access > Group Policies                                                                                                 |                                                                     |
| cmarks | Introduction Introduction Introduction Introduction Intervent (Collent) Access Introduction Profiles Introduction Profiles Introduction Profile AnyConnect Clustomization/Localization Intervent Profile Intervent Intervent Profile Intervent Intervent Intervent InterventInterventInte | Manage VPN group policies.A VPN<br>server. The group policy informati<br>To enforce authorization attribute<br>Add C Edit Delete | group is a collection of user-o<br>on is referenced by VPN connec<br>s from an LDAP server you mus<br>Assign | riented authorization attribute/value pairs that ma<br>tion profiles and user accounts.<br>t use an LDAP attribute map. | y be stored internally on the device or externally on a RADIUS/LDAP |
| ook    | Crown Policies                                                                                                    | Name                                                                                                    | Туре                                                                                                    | Tunneling Protocol                                                                                                    | Assigned To                                                         |
|        | Psec(KEv1) Connection Profiles                                                                                                    | AnyConnect                                                                                                    | Internal                                                                                                    | ssl-client                                                                                                    | AnyConnect                                                          |
| -      | IPsec(IKEv2) Connection Profiles                                                                                                    | DfitGrpPolicy (System Default)                                                                                                   | Internal                                                                                                    | ikev1;ikev2;iZtp-ipsec                                                                                                  | DefaultRAGroup;DefaultL2EGroup;DefaultADMINGroup;Def                |
|        | Secure Mobility Solution                                                                                                    | [AnyConnect_MGM1_Lunnel                                                                                                    | Internal                                                                                                    | ikev2;ssl-client                                                                                                    | AnyConnect_MGM1_Lunnel                                              |
|        | Address Assignment  Address Assignment  Address Assignment  AnyConnect Essentials  AnyConnect Custom Attributes  AnyConnect Custom Attributes  AnyConnect C |                                                                                                    |                                                                                                    |                                                                                                    |                                                                     |
|        | Bevice Setup                                                                                                    |                                                                                                    |                                                                                                    |                                                                                                    |                                                                     |
|        | 🚺 Firewall                                                                                                    |                                                                                                    |                                                                                                    |                                                                                                    |                                                                     |
|        | Remote Access VPN                                                                                                    |                                                                                                    |                                                                                                    |                                                                                                    |                                                                     |
|        | Site-to-Site VPN                                                                                                    | Find:                                                                                                    | Match Case                                                                                                   |                                                                                                    |                                                                     |
|        | Device Management                                                                                                    |                                                                                                    |                                                                                                    | Reset Apply                                                                                                    |                                                                     |

Stap 7. Zoals in deze afbeelding wordt getoond, navigeer naar Advanced > Split Tunneling. Het beleid configureren als Tunnel All Networks.

| • •                                                                                                    |                                                                                                    | Edit Intern                                                               | nal Group Policy: AnyConnect_MGMT_Tunnel                                                                                                    |                |
|----------------------------------------------------------------------------------------------------|----------------------------------------------------------------------------------------------------|---------------------------------------------------------------------------|----------------------------------------------------------------------------------------------------|----------------|
| General<br>Servers<br>Advanced<br>Split Tunneling<br>Browser Proxy<br>AnyConnect Client<br>IPsec(IKEv1) Client | The VPN client makes split tunneling dec<br>fields.<br>DNS Names:<br>Send All DNS Lookups Through Tunnel:<br>Policy:<br>IPv6 Policy:<br>Network List: | Edit Interr<br>cisions on the<br>Inherit<br>Inherit<br>Inherit<br>Inherit | mal Group Policy: AnyConnect_MGMT_Tunnel the basis of a network list that can be specified below by providing the proper parameters to 'Policy' an Yes • No Tunnel All Networks | d 'Network Lit |
| Find:                                                                                                    | Pressing this button to set up split exlus<br>Set up Split Exclusion for Web Securit<br>Intercept DHCP Configuration Message                          | sion for Web S<br>ty<br>from Microso                                      | Security proxies.<br>oft Clients                                                                                                    |                |
|                                                                                                    | - NEXT                                                                                                    | - rievious                                                                | Help Carrel OK                                                                                                    |                |
|                                                                                                    |                                                                                                    |                                                                           | help cancer on                                                                                                    |                |

Stap 8. Naar navigeren Advanced > Anyconnect Client > Custom Attributes. Klik Add, zoals aangegeven in de afbeelding.

| • •                                                                                                    | Edit Internal Group Policy: AnyConnect_MGMT_Tunnel                                                                                       |  |
|----------------------------------------------------------------------------------------------------|----------------------------------------------------------------------------------------------------|--|
| General<br>Servers<br>Y Advanced<br>Split Tunneling<br>Browser Proxy<br>Y AnyConnect Client<br>Login Setting<br>Client Firewall<br>Key Regeneration<br>Dead Peer Detection<br>Customization<br>Customization<br>For Attributes<br>IPsec(IKEV1) Client | Configuration of custom policy attributes.          Image: Configuration of custom policy attributes.         Type         Name of Value |  |
| Find:                                                                                                    | Next Previous  Help Cancel OK                                                                                                    |  |
|                                                                                                    |                                                                                                    |  |

Stap 9. Type kenmerk kiezen als ManagementTunnelAllAllowed en kies de Waarde als true. Klik OK, zoals aangegeven in de afbeelding.

|                 | Name o                     | f Value |
|-----------------|----------------------------|---------|
|                 |                            |         |
|                 |                            |         |
|                 | Create Custom Attribute    |         |
| Attribute type: | ManagementTunnelAllAllowed | Manage  |
| Omit the value  |                            | _       |
| • Select Value: | true                       | Manage  |
|                 |                            | -       |

Stap 10. Klik Apply om de configuratie naar de ASA te duwen, zoals in de afbeelding wordt getoond.

| ا 🏀          | Home 🍕 Configuration 📴 Monitoring 🔚                                                                                                    | Save 🔇 Refresh 🔇 Back 🔘 Forw                                                                                                    | ard 💡 Help Type topic Go                                                                                                |                                                                                                   |                                                                        | cisco  |
|--------------|----------------------------------------------------------------------------------------------------|----------------------------------------------------------------------------------------------------|----------------------------------------------------------------------------------------------------|---------------------------------------------------------------------------------------------------|------------------------------------------------------------------------|--------|
|              | O O Remote Access VPN                                                                                                    | Configuration > Remote Acc                                                                                                    | ess VPN > Network (Client) Acce                                                                                         | ss > Group Policies                                                                               |                                                                        |        |
| u Device Lis | Pintroduction     AnyConnect Connection Profiles     AnyConnect Customization/Localizati     AnyConnect Client Profile                                                                                                    | Manage VPN group policies.A VPN gr<br>policy information is referenced by<br>To enforce authorization attributes f<br>Add C C the C the C As | oup is a collection of user-oriente<br>/PN connection profiles and user a<br>from an LDAP server you must use :<br>sign | d authorization attribute/value pairs that may be stored ir<br>ccounts.<br>an LDAP attribute map. | nternally on the device or externally on a RADIUS/LDAP server. The gro | ир     |
| mark         | AnyConnect Client Software                                                                                                    | Name                                                                                                    | Tune                                                                                                    | Turneling Protocol                                                                                | Connection Profiles/Users                                              | _      |
| Book         | Group Policies                                                                                                    | AmConnect                                                                                                    | Internal                                                                                                    | ssi-client                                                                                        | Assigned To<br>AnyConnect                                              | _      |
|              | Psec(IKEv1) Connection Profiles                                                                                                    | DfltGrpPolicy (System Default)                                                                                                    | Internal                                                                                                    | ikev1;ikev2;l2tp-ipsec                                                                            | DefaultRAGroup;DefaultL2LGroup;DefaultADMINGroup;Def                   | aultWE |
|              | Psec(IKEv2) Connection Profiles                                                                                                    | AnyConnect_MGMT_Tunnel                                                                                                    | Internal                                                                                                    | ikev2;ssl-client                                                                                  | AnyConnect_MGMT_Tunnel                                                 |        |
|              | <ul> <li>≥ and Advanced</li> <li>&gt; En Advanced</li> <li>&gt; Energies SSL VPN Access</li> <li>&gt; Advanced Users</li> <li>&gt; Energies SSL VPN Access</li> <li>&gt; Advanced Users</li> <li>&gt; Energies SSL VPN Access</li> <li>&gt; Energies Stever Groups</li> <li>&gt; Energies Users</li> <li>&gt; Secure Desktop Manager</li> <li>&gt; Enginge Loalization</li> <li>&gt; Enginge Loalization</li> <li>&gt; Enginge Server</li> <li>&gt; DNS</li> <li>&gt; Advanced</li> </ul> |                                                                                                    |                                                                                                    |                                                                                                   |                                                                        |        |
|              |                                                                                                    |                                                                                                    |                                                                                                    |                                                                                                   |                                                                        |        |
|              | A Device Setup                                                                                                    |                                                                                                    |                                                                                                    |                                                                                                   |                                                                        |        |
|              | 🚯 Firewall                                                                                                    |                                                                                                    |                                                                                                    |                                                                                                   |                                                                        |        |
|              | Remote Access VPN                                                                                                    |                                                                                                    |                                                                                                    |                                                                                                   |                                                                        |        |
|              | Site-to-Site VPN                                                                                                    | Find:                                                                                                    | Match Case                                                                                                    |                                                                                                   |                                                                        |        |
|              | Device Management                                                                                                    |                                                                                                    |                                                                                                    | Reset                                                                                             |                                                                        |        |

CLI-configuratie na de ManagementTunnelAllAllowed Aangepaste eigenschap wordt toegevoegd:

```
max-age 31536000
 include-sub-domains
 no preload
no anyconnect-essentials
anyconnect image disk0:/anyconnect-win-4.8.02045-webdeploy-k9.pkg 1
anyconnect profiles AnyConnect_MGMT_Profile disk0:/anyconnect_mgmt_profile.vpnm
anyconnect enable
tunnel-group-list enable
cache
 disable
error-recovery disable
1
anyconnect-custom-data ManagementTunnelAllAllowed true true
1
group-policy AnyConnect_MGMT_Tunnel internal
group-policy AnyConnect_MGMT_Tunnel attributes
vpn-tunnel-protocol ikev2 ssl-client
split-tunnel-policy tunnelall
client-bypass-protocol enable
address-pools value VPN_Pool
anyconnect-custom ManagementTunnelAllAllowed value true
webvpn
 anyconnect profiles value AnyConnect_MGMT_Profile type vpn-mgmt
```

### Verifiëren

Controleer de VPN-tunnelverbinding van beheer op ASA CLI met de show vpn-sessiondb detail anyconnect uit.

#### ASA# show vpn-sessiondb detail anyconnect

```
Session Type: AnyConnect Detailed
```

```
Username
           : vpnuser
                                    Index
                                                : 10
                                    Public IP : 10.65.84.175
Assigned IP : 192.168.10.1
           : AnyConnect-Parent SSL-Tunnel DTLS-Tunnel
Protocol
License
            : AnyConnect Premium
Encryption : AnyConnect-Parent: (1)none SSL-Tunnel: (1)AES-GCM-256 DTLS-Tunnel: (1)AES-GCM-
256
           : AnyConnect-Parent: (1)none SSL-Tunnel: (1)SHA384 DTLS-Tunnel: (1)SHA384
Hashing
Bytes Tx
           : 17238
                                    Bytes Rx
                                               : 1988
           : 12
                                                : 13
Pkts Tx
                                    Pkts Rx
Pkts Tx Drop : 0
                                    Pkts Rx Drop : 0
Group Policy : AnyConnect_MGMT_Tunnel Tunnel Group : AnyConnect_MGMT_Tunnel
Login Time : 01:23:55 UTC Tue Apr 14 2020
           : 0h:11m:36s
Duration
Inactivity : 0h:00m:00s
                                    VLAN
                                               : none
VLAN Mapping : N/A
Audt Sess ID : c0a801010000a0005e9510ab
Security Grp : none
AnyConnect-Parent Tunnels: 1
SSL-Tunnel Tunnels: 1
DTLS-Tunnel Tunnels: 1
--- Output Omitted ---
DTLS-Tunnel:
 Tunnel ID
             : 10.3
 Assigned IP : 192.168.10.1
                                      Public IP : 10.65.84.175
 Encryption : AES-GCM-256
                                      Hashing
                                                 : SHA384
```

| Ciphersuite :  | ECDHE-ECDSA-AES256-GCM | -SHA384          |             |
|----------------|------------------------|------------------|-------------|
| Encapsulation: | DTLSv1.2               | UDP Src Port :   | 57053       |
| UDP Dst Port : | 443                    | Auth Mode :      | Certificate |
| Idle Time Out: | 30 Minutes             | Idle TO Left :   | 18 Minutes  |
| Client OS :    | Windows                |                  |             |
| Client Type :  | DTLS VPN Client        |                  |             |
| Client Ver :   | Cisco AnyConnect VPN A | gent for Windows | s 4.8.03036 |
| Bytes Tx :     | 17238                  | Bytes Rx         | : 1988      |
| Pkts Tx :      | 12                     | Pkts Rx          | : 13        |
| Pkts Tx Drop : | 0                      | Pkts Rx Dro      | op : 0      |

Controleer de VPN-tunnelverbinding van het beheer op ASDM.

Navigeer naar **Monitoring > VPN > VPN-statistieken > Sessies** . Filteren op **AnyConnect-client** om de clientsessie te bekijken.

|                                       |                           |                       |                          |                        |                      |          |            |         | cisco   |
|---------------------------------------|---------------------------|-----------------------|--------------------------|------------------------|----------------------|----------|------------|---------|---------|
| Device List Bookmarks                 | 000 <u>Monitoring</u>     | > VPN > VPN Stati     | istics > <u>Sessions</u> |                        |                      |          |            |         |         |
| Add 1 Delete & Connect                | -                         |                       |                          |                        |                      |          |            |         |         |
|                                       | Type<br>AnyConnect Client | Active                | ,                        | Cumulative             | Peak Concurr         | ent      | Inactive   | e       | 0       |
| Go Go                                 | SSL/TLS/DTLS              |                       | 1                        |                        | 19                   |          | 1          |         | 0       |
| A 10.106.39.196                       | 552,125,012               |                       |                          |                        |                      |          |            |         |         |
| ■ 10.106.64.230<br>■ 10.107.227.47    |                           |                       |                          |                        |                      |          |            |         |         |
| ■ 10.197.227.47<br>■ 10.106.51.99.444 |                           |                       |                          |                        |                      |          |            |         |         |
|                                       |                           |                       |                          |                        |                      |          |            |         |         |
| VPN Statistics                        | Filter Pr                 | nnect Client          | All 5                    | assions 🔼              |                      | Iter     |            |         |         |
|                                       | Filter by AllyCo          | meet chent            | ■ All .                  |                        |                      | itei     |            |         |         |
| VPN Cluster Loads                     | Username                  | Group Policy          | Assigned IP Address      | Protocol               | Login Time           | Bytes Tx | Inactivity | Audit ! | Details |
| Crypto Statistics                     | vonuser                   | AnyConnect MGMT.      | 192,168,10,1             | AnyConnect-Parent      | 10:52:25 UT          | 34688    | 0h:00m:00s | c0a80   |         |
| E Compression Statistics              | (pridoci                  | AnyConnect_MGMT.      | 10.65.84.175             | AnyConnect-Parent      | : (1)none 0h:01m:31s | 33954    |            |         | Logout  |
| Encryption Statistics                 |                           |                       |                          |                        |                      |          |            | _       |         |
| Global IKE/IPsec Statistics           |                           |                       |                          |                        |                      |          |            |         | Ping    |
| Protocol Statistics                   |                           |                       |                          |                        |                      |          |            |         |         |
| VLAN Mapping Sessions                 |                           |                       |                          |                        |                      |          |            |         |         |
| Shared SSL VPN                        |                           |                       |                          |                        |                      |          |            |         |         |
| VPN Connection Graphs                 |                           |                       |                          |                        |                      |          |            |         |         |
| WSA Sessions                          |                           |                       |                          |                        |                      |          |            |         |         |
| _                                     |                           |                       |                          |                        |                      |          |            |         |         |
|                                       |                           |                       |                          |                        |                      |          |            |         |         |
|                                       |                           |                       |                          |                        |                      |          |            |         |         |
|                                       |                           |                       |                          |                        |                      |          |            |         |         |
| Interfaces                            |                           |                       |                          |                        |                      |          |            |         |         |
| C T 1 mil                             |                           |                       |                          |                        |                      |          |            |         |         |
| VPN VPN                               | Townshipstown             |                       |                          |                        |                      | ,        |            |         |         |
| 4 Routing                             | To sort VPN sessio        | ns, right-click on th | he above table and s     | select Table Sort Orde | er from popup menu.  |          |            |         |         |
| 4 Louing                              |                           |                       |                          |                        |                      |          |            |         |         |

Verificatie van de VPN-tunnelverbinding van beheer op de clientmachine:

| Sisco AnyConnect Secure Mobili                                                                                             | ty Client                                                                         | - 🗆 🗙                                     |                 |
|----------------------------------------------------------------------------------------------------|-----------------------------------------------------------------------------------|-------------------------------------------|-----------------|
| cisco AnyCon                                                                                                    | nect Secure Mobility Clie                                                         | ent                                       |                 |
| Virtual Private Network (VPN                                                                                               | ۷)                                                                                | Diagnostics                               |                 |
| Preferences Statistics Route Detail                                                                                        | s Firewall Message History                                                        |                                           |                 |
| Connection Information<br>State:<br>Tunnel Mode (IPv4):<br>Tunnel Mode (IPv6):                                             | Disconnected<br>Not Available<br>Not Available                                    | Cisco AnyConnect Secure Mobility Client – | ×               |
| Dynamic Tunnel Exclusion:<br>Dynamic Tunnel Inclusion:<br>Duration:<br>Session Disconnect:<br>Management Connection State: | Not Available<br>Not Available<br>00:00:00<br>None<br>Connected (asa.example.com) | VPN:<br>Ready to connect.                 | nect            |
| Address Information                                                                                                    |                                                                                   | -                                         |                 |
| Client (IPv4):<br>Client (IPv6):<br>Server:                                                                                | Not Available<br>Not Available<br>Not Available                                   | <b>¢</b> (j)                              | uluulu<br>cisco |
| Bytes                                                                                                    |                                                                                   | <b>^</b>                                  |                 |
|                                                                                                    | Reset                                                                             | Export Stats                              |                 |

# Problemen oplossen

De nieuwe UI Statistics-lijn (Management Connection State) kan worden gebruikt om problemen op te lossen met de connectiviteit van de beheerstunnel. Dit zijn de meest voorkomende fouttoestanden:

Verbinding verbroken (uitgeschakeld):

- Deze optie is uitgeschakeld.
- Zorg ervoor dat het VPN-beheerprofiel is geïmplementeerd op de client, via een verbinding met een gebruikerstunnel (u moet het VPN-beheerprofiel toevoegen aan het beleid van de gebruikerstunnel-groep) of buiten de band via de handmatige upload van het profiel.
- Zorg ervoor dat het VPN-beheerprofiel is geconfigureerd met één hostingang die een tunnelgroep omvat.

Verbroken (vertrouwd netwerk):

• TND heeft een vertrouwd netwerk gedetecteerd zodat de beheerstunnel niet tot stand is gebracht.

Verbroken (gebruikerstunnel actief):

• Een VPN-tunnel voor gebruikers is momenteel actief.

Verbinding verbroken (proces is niet gestart):

• Een fout bij de start van het proces is opgetreden wanneer de verbinding met de

beheerstunnel wordt geprobeerd.

Verbinding verbroken (verbinding mislukt):

- Een verbindingsmislukking werd ontmoet toen de beheerstunnel wordt gevestigd.
- Zorg ervoor dat de certificaatverificatie is geconfigureerd in de tunnelgroep, dat er geen banner aanwezig is in het groepsbeleid en dat het servercertificaat moet worden vertrouwd.

Verbroken (ongeldige VPN-configuratie):

- Een ongeldige gesplitste tunnelconfiguratie is ontvangen van de VPN-server.
- Controleer de configuratie van gesplitste tunnels in het beleid van de beheertunnelgroep.

Verbinding verbroken (software-update in behandeling):

• Een AnyConnect-software-update is momenteel in behandeling.

Verbroken:

• De beheerstunnel staat op het punt te worden opgezet of kan om een andere reden niet worden opgezet.

Verzamel DART voor verdere probleemoplossing.

# Gerelateerde informatie

- Configuratie van VPN-tunnelbeheer
- <u>VPN-tunnel voor probleemoplossing</u>
- Technische ondersteuning en documentatie Cisco Systems

#### Over deze vertaling

Cisco heeft dit document vertaald via een combinatie van machine- en menselijke technologie om onze gebruikers wereldwijd ondersteuningscontent te bieden in hun eigen taal. Houd er rekening mee dat zelfs de beste machinevertaling niet net zo nauwkeurig is als die van een professionele vertaler. Cisco Systems, Inc. is niet aansprakelijk voor de nauwkeurigheid van deze vertalingen en raadt aan altijd het oorspronkelijke Engelstalige document (link) te raadplegen.